# FCL Components SERVIS KVM Solution IP-KVM FX-7101 シリーズ

個別マニュアル

「Active Directory 設定マニュアル」

05版

## 本書について

本書は、IP-KVM FX-7101 シリーズ (以降、本製品と略します) をご利用いただくにあたっての使用方法について説明しております。本書の内容をご理解の上ご使用願います。 また、本製品の詳細につきましては、IP-KVM FX-7101 シリーズ オペレーティングマニュア ルを合わせてご参照ください。

本書には、本製品を安全に正しくお使いいただくために守っていただきたい重要な情報が記載されています。

本製品をお使いになる前に本書をよくお読みになり、本製品を正しくお使いください。また、 本書は本製品の使用中にいつでも参照できるよう、大切に保管してください。

弊社は、使用者および周囲の方々の身体や財産に被害を及ぼすことなく安全に使っていた だくために、細心の注意を払っております。本製品をご使用になる際は、本書の説明に従っ てください。

本製品および本書の内容については、改良のために予告なく変更することがあります。本製 品および本書の内容について、不明な点やお気づきの点がございましたら、弊社保守サポー ト係までご連絡願います。

# 商標について

本書に記載されているその他の会社名および製品名は、各社の商標または登録商標です。 なお、本文中では ® および ™ マークは省略しています。

本書は、FCLコンポーネント株式会社の著作物です。

本書の一部または全部を無断で複製、複写、転載、改変することは法律で禁じられています。

Copyright 2024 FCL COMPONENTS LIMITED

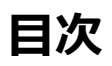

| 1 | はじめ   | めに                               | 1  |
|---|-------|----------------------------------|----|
| 2 | 構築    | する環境                             | 3  |
| 3 | 構築    | 手順                               | 6  |
|   | 3.1 A | AD サーバーにユーザーを登録                  | 7  |
|   | 3.2 A | AD 登録ユーザーに権限を設定                  | 12 |
|   | 3.3 7 | 本製品に AD サーバー情報を設定                | 14 |
|   | 3.3.2 | 1 本製品の WebUI 設定                  | 14 |
|   | 3.3.2 | 2 AD 認証の確認                       | 20 |
|   | 3.4 7 | 本製品ごとにログイン可能なユーザーを設定             | 22 |
|   | 3.4.2 | 1 組織単位(OU) IP-KVM1 の作成とユーザー登録    | 22 |
|   | 3.4.2 | 2 IP-KVM1 の WebUI に組織単位(OU)を設定   | 26 |
|   | 3.4.3 | 3 組織単位(OU) IP-KVM1 登録後の AD 認証の確認 | 28 |
|   | 3.4.4 | 4 組織単位(OU) IP-KVM2 の作成とユーザー登録    | 30 |
|   | 3.4.5 | 5 IP-KVM2 の WebUI に組織単位(OU)を設定   | 31 |
|   | 3.4.6 | 6 組織単位(OU) IP-KVM2 登録後の AD 認証の確認 | 31 |
|   | 3.5 7 | 本製品ごとにユーザー権限を設定                  | 32 |
|   | 3.5.2 | 1 組織単位(OU) IP-KVM1 にユーザー権限を設定    | 32 |
|   | 3.5.2 | 2 IP-KVM1 の WebUI にユーザー権限参照先を設定  | 35 |
|   | 3.5.3 | 3 組織単位(OU) IP-KVM1 ごとの AD 認証の確認  | 36 |

## 1 はじめに

本書では、Active Directory サーバーを使い本製品に有効なアカウントとアクセス権の設定および 運用方法を説明します。

本書を読むことによって、本製品の下記サービスへのログイン認証に Active Directory 認証を使用できるようになります。なお、一部のサービスは日本語名を含むユーザーの認証はできません。この 場合はローカル認証を使用するか、Active Directory サーバー上の日本語を含まないユーザー名 でログインしてください。

| サービス名             | 日本語を含むユーザー名のログイン |
|-------------------|------------------|
| シリアルコンソール         | ×                |
| Telnet            | ×                |
| SSH               | 0                |
| WebUI(http/https) | 0                |
| リモート操作            | 0                |
| SFTP              | 0                |

本書を利用するにあたり以下の技術情報について知識が必要となります。

- ・ Active Directory の基礎知識
- ・ Windows ネットワークに関する基本的な知識

#### 本書では以下の略称を使用します。

| 正式名称                   | 略称 |
|------------------------|----|
| Active Directory       | AD |
| Domain Component       | DC |
| Common Name            | CN |
| Organization Unit name | OU |
| Distinguished Name     | DN |

本書の AD サーバーは Windows Server 2016 を使用して以下の環境が構築されているもの とします。

| 項目        | 内容 () は DN 表記                                         |  |  |  |
|-----------|-------------------------------------------------------|--|--|--|
| ルートドメイン名  | int.kvm.co.jp                                         |  |  |  |
|           | (DC=int,DC=kvm,DC=co,DC=jp)                           |  |  |  |
| アカウント情報の管 | ルートドメイン直下の Users コンテナ                                 |  |  |  |
| 理コンテナ     | (CN=Users,DC=int,DC=kvm,DC=co,DC=jp)                  |  |  |  |
| 管理権限所有アカ  | Administrator                                         |  |  |  |
| ウント       | (CN=Administrator,CN=Users,DC=int,DC=kvm,DC=co,DC=jp) |  |  |  |

下記図はADサーバーのドメインツリーを示します。ルートドメイン直下に Users コンテナが存在し、 Users コンテナに Administrator が登録されています。

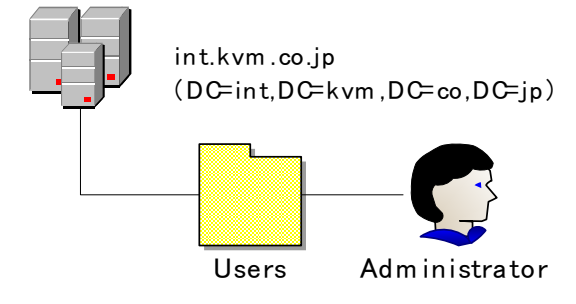

### 2 構築する環境

本書では3種類の環境を順に構築します。

まずADサーバーに登録したユーザーが本製品にログイン可能かつ、ユーザーごとに権限を指定可能 な環境です。

下図は AD サーバーの Users コンテナに登録した 3 人のユーザーが本製品にログイン可能であり、 "田中太郎"のみ管理者権限を有することを示しています。本製品へのログイン時のユーザー権限は、 Users コンテナ内の各ユーザーのプロパティで設定します。

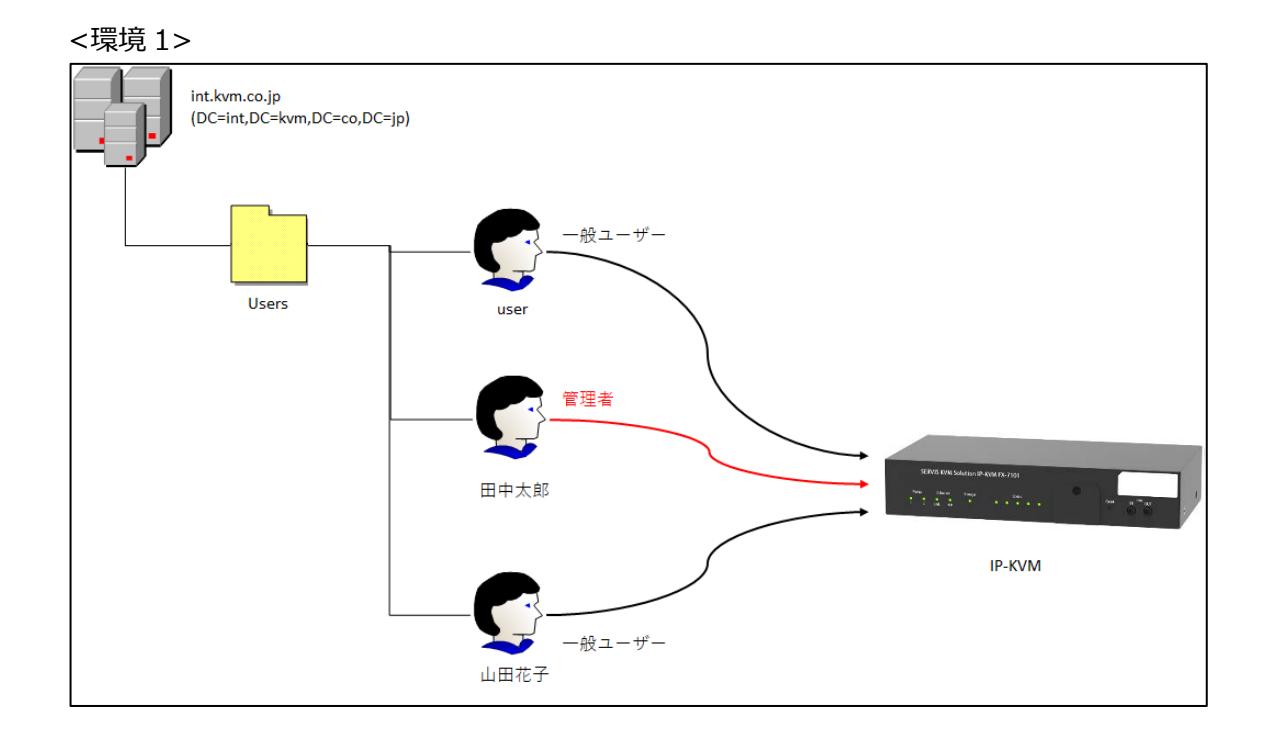

次に AD サーバーと同一ネットワーク内に複数の本製品が存在する環境において、装置ごとにログイン可能なユーザーを指定する環境を作成します。

下図は 2 つの本製品(IP-KVM1 と IP-KVM2)に対して IP-KVM1 には"user"と "田中太郎" がログイン可能、IP-KVM2 には "田中太郎"と "山田花子"がログイン可能である環境を示しています。

本環境は、AD サーバーに装置ごとの組織単位(OU)を作成し、各 OU にそれぞれがログイン可能 なユーザーを登録することで構築します。

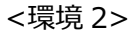

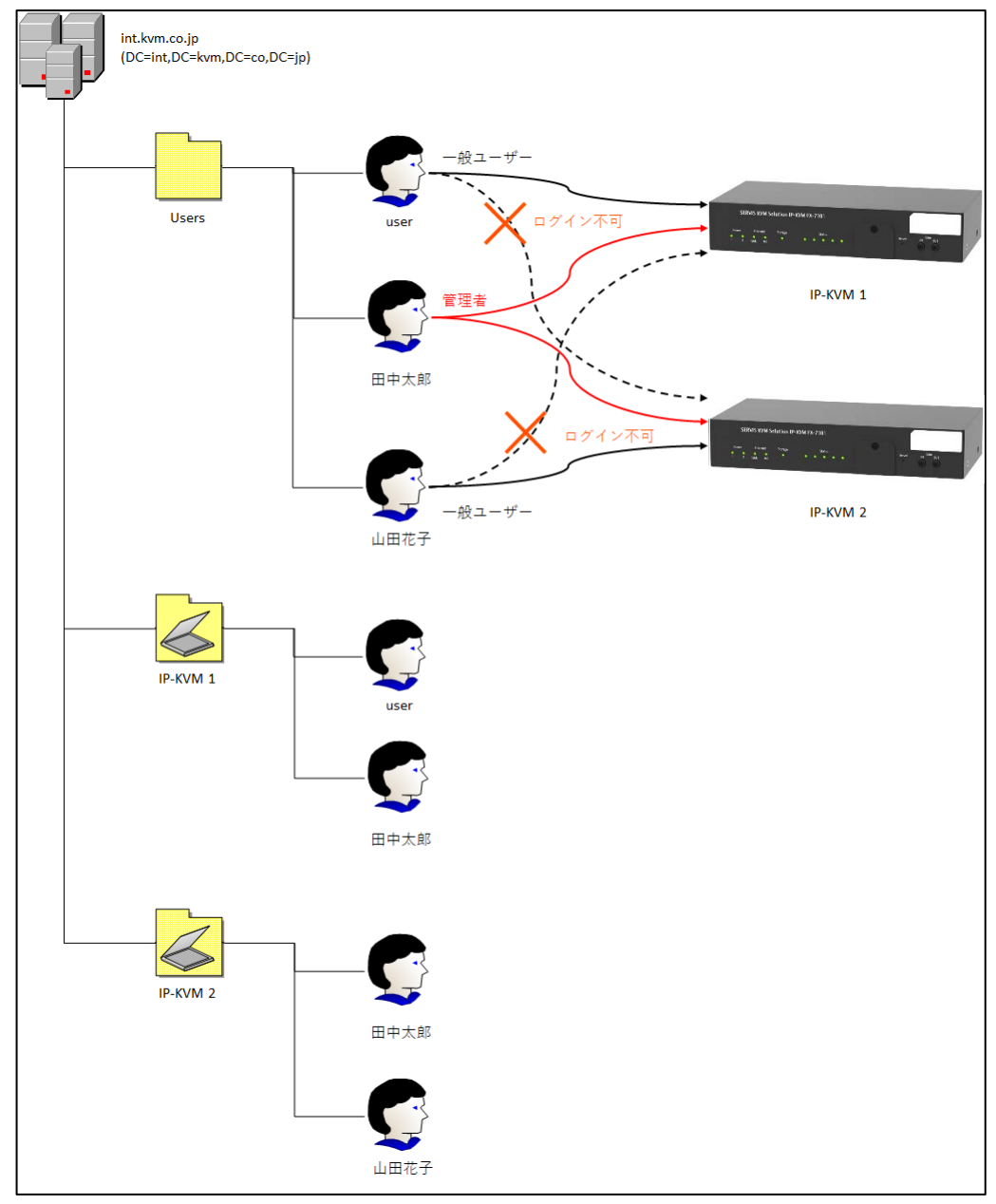

環境 2 ではログイン先に関わらず、ユーザーごとに権限が固定となっていました。これに対して本製品 ごとにログイン時のユーザー権限を設定することも可能です。

下図は "user"は IP-KVM1 に管理者としてのみログインできまた"田中太郎"が IP-KVM1 にロ グインした場合は一般ユーザー、IP-KVM2 にログインした場合は管理者となる環境を示しています。 本環境は、環境 2 で OU に登録したユーザーのプロパティを設定することで構築します。

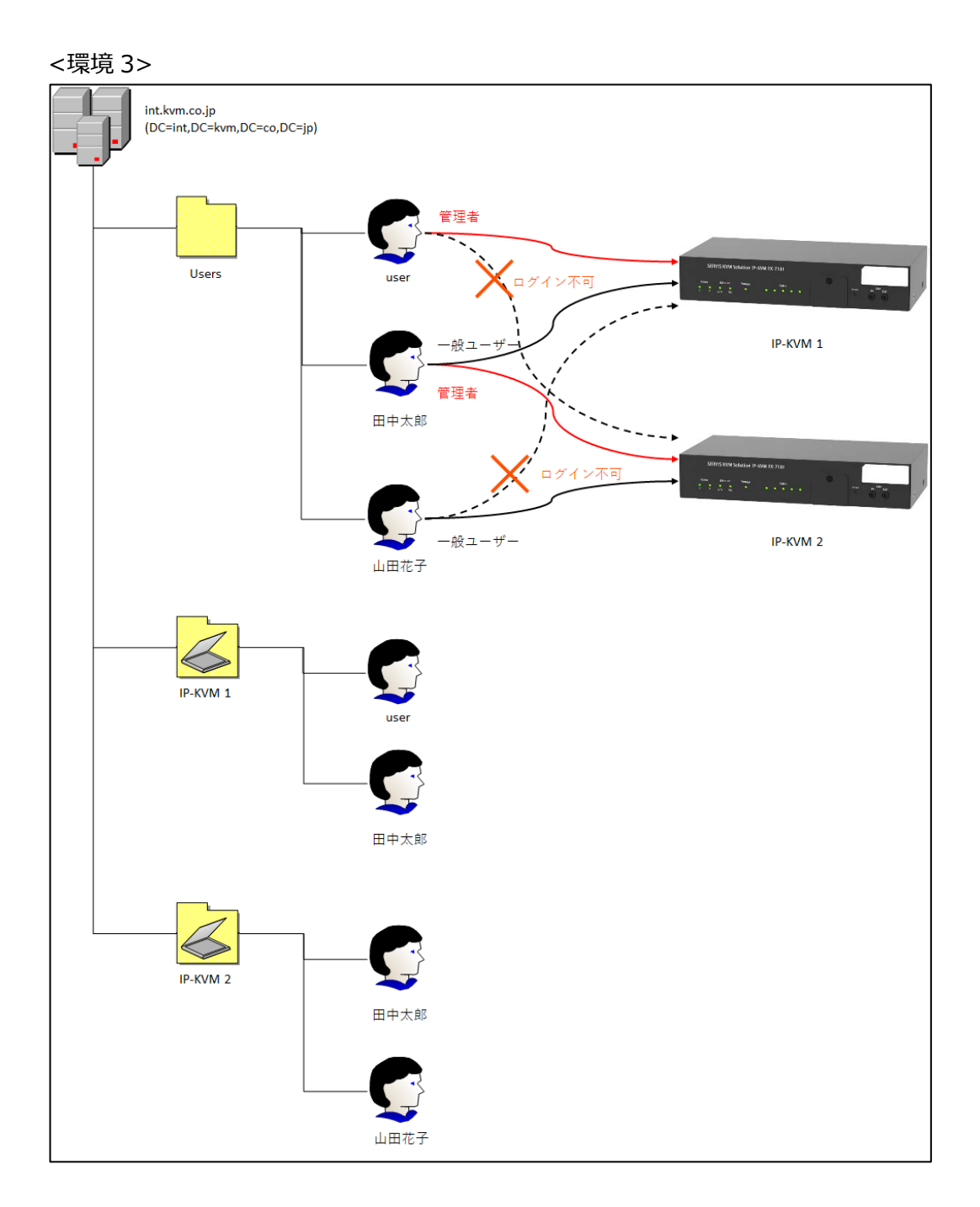

## 3 構築手順

以下の流れで「構築する環境」に示した環境1,環境2,環境3を構築します。

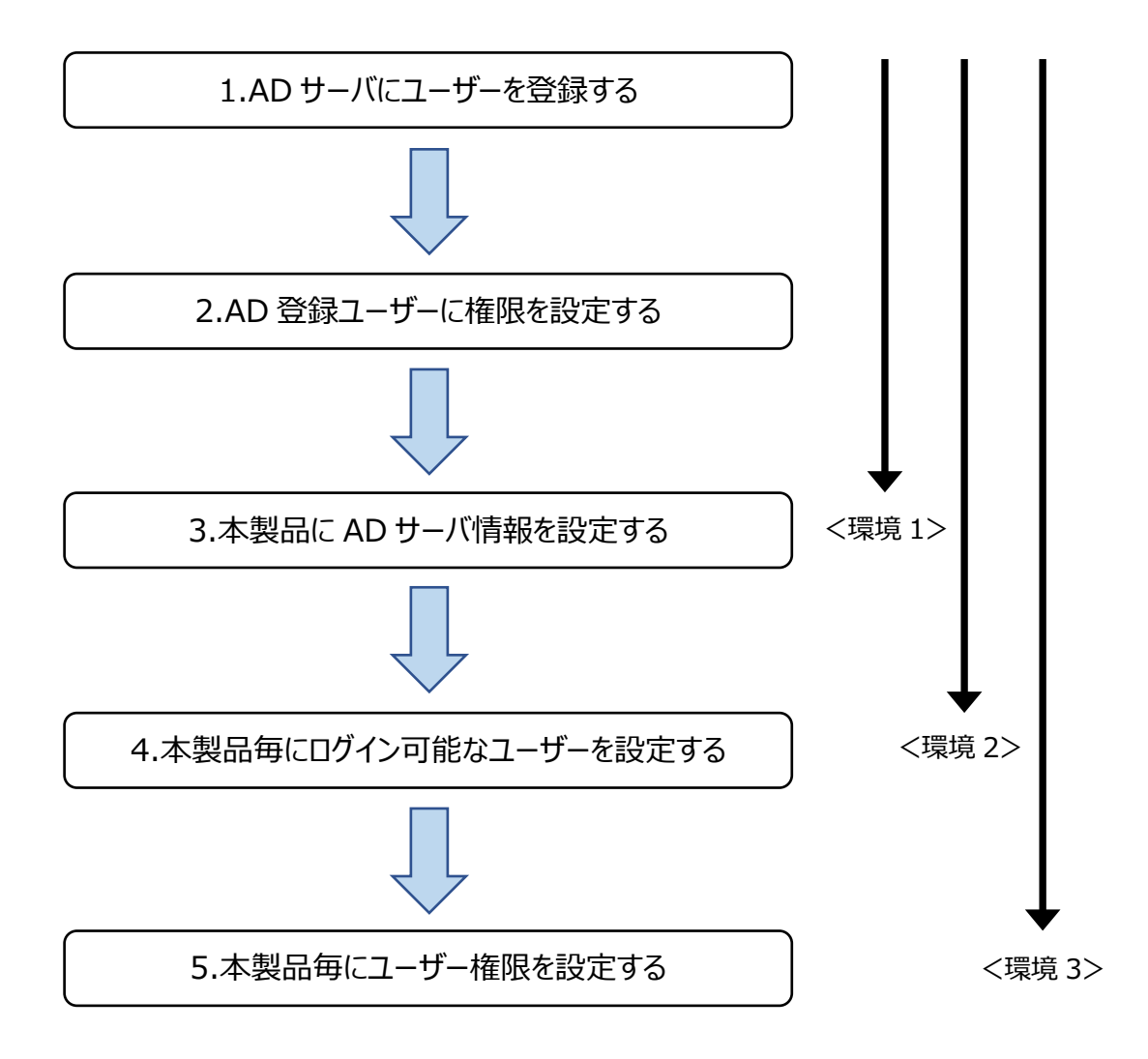

3.1 AD サーバーにユーザーを登録

以下の手順に従い、AD サーバー上にユーザーアカウントを作成します。 本書では次の3人のユーザーを作成します。

| 項目        | 值                                          |  |  |  |
|-----------|--------------------------------------------|--|--|--|
| フルネーム     | user                                       |  |  |  |
| ユーザーログオン名 | user                                       |  |  |  |
| DN 表記     | CN=user,CN=Users,DC=int,DC=kvm,DC=co,DC=jp |  |  |  |

| 項目        | 值                                          |
|-----------|--------------------------------------------|
| フルネーム     | 田中太郎                                       |
| ユーザーログオン名 | 田中太郎                                       |
| DN 表記     | CN=田中太郎,CN=Users,DC=int,DC=kvm,DC=co,DC=jp |

| 項目        | 值                                          |
|-----------|--------------------------------------------|
| フルネーム     | 山田花子                                       |
| ユーザーログオン名 | 山田花子                                       |
| DN 表記     | CN=山田花子,CN=Users,DC=int,DC=kvm,DC=co,DC=jp |

① 「サーバーマネージャー」を起動し、「ツール」-「Active Directory ユーザーとコンピュータ ー」をクリックします。

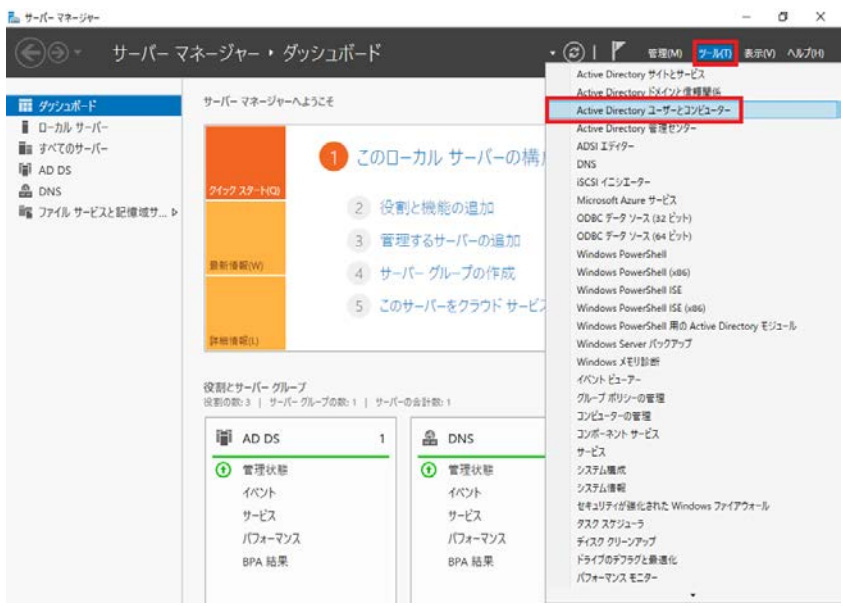

 「Active Directory ユーザーとコンピューター」が表示されます。「Active Directory ユ ーザーとコンピューター」-「int.kvm.co.jp」-「Users」を右クリックした後に、「新規作成」

| • •   2 🖬   1 🖬 🗙 🗐 Q 🔒 🛛                                                                                                    | 🖬 🕇 🐮 🗑 🍸 🚨 🐍                                                                                                    |                                                                                                    |                                                                                                    |  |  |
|----------------------------------------------------------------------------------------------------|----------------------------------------------------------------------------------------------------|----------------------------------------------------------------------------------------------------|----------------------------------------------------------------------------------------------------|--|--|
| Active Directory ユーザーとコンピューター [WIN-AGUL<br>● 保存されたクエリ<br>● にたWin-Cojp<br>● 国 int.Win-Cojp<br>● 国 Domain Controllers<br>● ① Domain Controllers<br>● ① ForeignSecurityPrincipals<br>● ① Managed Service Accounts<br>● ① Users<br>● 新御の景任(E)<br>検索(I)<br>● 教師の情報(正更新(F)<br>ー覧のエクスポート(L)<br>プロパティ(R)<br>へルレプ(H) | 名町<br>る人間/ministator<br>名人間owed RODC Password Replication Group<br>名Cert Publishers<br>Consuble Domain Controllers<br>② DefaultAccount<br>Densid RODC Password Replication Group<br>③ Domain Admins<br>① Domain Admins<br>② Domain Admins<br>② Domain Admins<br>③ Domain Computers<br>□ D/2:-9-<br>連絡売<br>ガル-ブ<br>InetOrgPerson<br>msDS-ResourcePropertyList<br>msDS-ResourcePropertyList<br>msDS-ResourcePropertyList<br>msDS-ResourcePropertyList<br>msDS-ResourcePropertyList<br>msDS-ResourcePropertyList<br>msDS-ShadowPrincipalContainer<br>msInaging-PSPs<br>MSMQ キューエイリアス<br>ブリンタ-<br>ユーザー<br>共有フオルグ- | 建規<br>ユーザー<br>セキュリティ グル<br>セキュリティ グル | 説明<br>コンビューク-ドネインの管<br>このグルーブのメンバーはディ<br>このグルーブのメンバーはディ<br>このグルーブの、ドネインコン<br>ンススにな管理をおコューザ<br>ログルーブのメンバーは、ド<br>DNS 管理者グループ<br>ドネインのまたなしまかの<br>ドネインのを注意<br>ドネインのを注意<br>ドネインのを注入<br>ドネインのを注入<br>ドネインのをすべてのドネイン<br>ドネインのをすべてのドネイン<br>ドネインのをすべてのドネイン<br>ドネインのを注意<br>ドネインのを注意<br>ドネインのを注意<br>ドネインのを注意<br>イントージェントー<br>ドネインのを注意<br>ログルーブのメンバーは、ア<br>このグルーブのメンバーはドメ<br>コンドーブーズ<br>コンパーズのメンバーは<br>に、<br>このグルーブのメンバーには、<br>このグルーブのメンバーには、<br>スキーマの指定された管理者 |  |  |

③ 「新しいオブジェクト – ユーザー」が表示されます。「フルネーム」と「ユーザーログオン名」 にそれぞれ "user"と入力し [次へ] をクリックします。

ユーザーログオン名は sAMAccountName に相当します。本製品では 「Windows2000 より前」の値でログインしますのでご注意ください。

| 新しいオブジェクト - ユーザ-    | · ×                                        |  |  |  |  |  |  |
|---------------------|--------------------------------------------|--|--|--|--|--|--|
| 🧏 作成先:              | int.kvm.co.jp/Users                        |  |  |  |  |  |  |
| 姓( <u>L</u> ):      |                                            |  |  |  |  |  |  |
| 名( <u>F</u> ):      | イニシャル([):                                  |  |  |  |  |  |  |
| フル ネ− <u>ム(A</u> ): | user                                       |  |  |  |  |  |  |
| ユーザー ログオン名(         | <u>u</u> ):                                |  |  |  |  |  |  |
| user                | @int.kvm.co.jp ~                           |  |  |  |  |  |  |
| ユーザー ログオン名          | ユーザー ログオン名 (Windows 2000 より前)( <u>W</u> ): |  |  |  |  |  |  |
| INT¥                | user                                       |  |  |  |  |  |  |
|                     |                                            |  |  |  |  |  |  |
|                     | < 戻る( <u>B</u> ) 次へ( <u>N</u> ) > キャンセル    |  |  |  |  |  |  |

 ④「パスワード」と「パスワードの確認入力」に "user"が使用するパスワードを入力します。
 「ユーザーは次回ログイン時にパスワード変更が必要」のチェックを外し、「ユーザーはパス ワードを変更できない」、「パスワードを無期限にする」にチェックを入れて [次へ] をクリッ クします。

本項で入力したパスワードは本製品のログイン時に使用します。

| 新しいオブジェクト - ユーザー                                                                                                    | × |
|----------------------------------------------------------------------------------------------------|---|
| Note: int.kvm.co.jp/Users                                                                                                    |   |
| パスワード( <u>P</u> ):<br>パスワードの確認入力( <u>C</u> ):                                                                                      |   |
| <ul> <li>□ ユーザーは次回ログオン時にパスワード変更が必要(M)</li> <li>☑ ユーザーはパスワードを変更できない(S)</li> <li>☑ パスワードを無期限にする(W)</li> <li>□ アカウントは無効(Q)</li> </ul> |   |
| < 戻る( <u>B</u> ) 次へ( <u>N</u> ) > キャンセ                                                                                             | V |

⑤ [完了]をクリックしてユーザー作成を終了します。

| 新しいオブジェクト -                                    | ユーザー                                              |                  |    | ×     |
|------------------------------------------------|---------------------------------------------------|------------------|----|-------|
| <mark>え</mark> 作                               | 成先: int.kvm.co                                    | .jp/Users        |    |       |
| [完了] をクリック                                     | フすると、次のオブジェクト                                     | が作成されます:         |    |       |
| フル ネーム: use<br>ユーザーログオ<br>ユーザーはパス・<br>パスワードを無い | er<br>ン名: user@int.kvm.co.<br>フードを変更できない<br>明限にする | jp               |    | ^     |
|                                                |                                                   |                  |    | ×     |
|                                                |                                                   | < 戻る( <u>B</u> ) | 完了 | キャンセル |

| (6) 則业(2)~(5)を参照し、"田中太郎"と "田田化士"を作 | を作成しま | ます。 |
|------------------------------------|-------|-----|
|------------------------------------|-------|-----|

| 新しいオブジェクト - ユーザー        |                              | × |
|-------------------------|------------------------------|---|
| 作成先:                    | int.kvm.co.jp/Users          |   |
| 姓( <u>L</u> ):          |                              |   |
| 名( <u>F</u> ):          | イニシャル(1):                    |   |
| フル ネーム( <u>A</u> ):     | 田中太郎                         |   |
| ユーザー ログオン名( <u>U</u> ): |                              |   |
| 田中太郎                    | @int.kvm.co.jp ~             |   |
| ユーザー ログオン名 (Win         | ndows 2000 より前)( <u>W</u> ): |   |
| INT¥                    | 田中太郎                         |   |
|                         |                              |   |
|                         | < 戻る(B) 次へ(N) > キャンセル        |   |
|                         |                              |   |

| 新しいオブジェクト - ユーザー        |                                         | Х |
|-------------------------|-----------------------------------------|---|
| <u></u> 作成先:            | int.kvm.co.jp/Users                     |   |
| 姓( <u>L</u> ):          |                                         |   |
| 名( <u>F</u> ):          | イニシャル():                                |   |
| フル ネーム( <u>A</u> ):     | 山田花子                                    |   |
| ユーザー ログオン名( <u>U</u> ): |                                         |   |
| 山田花子                    | @int.kvm.co.jp ~                        |   |
| ユーザー ログオン名 (Win         | ndows 2000 より前)( <u>W</u> ):            |   |
| INT¥                    | 山田花子                                    |   |
|                         |                                         |   |
|                         | < 戻る( <u>B</u> ) 次へ( <u>N</u> ) > キャンセル |   |

⑦「Active Directory ユーザーとコンピューター」の画面で、「int.kvm.co.jp」-「Users」 以下に "user"、 "田中太郎"、"山田花子"、が表示されることを確認します。なお、 一覧表示では「フルネーム」で入力した文字が表示されます。

| ファイル(D) 操作(a) 表示(y) ヘルブ(b)         ● ● ▲ 図 ▲ 白 ● ▲ 日 ● ▲ 日 ● ▲ 日 ● ▲ 回 ● ▲ 回 ● ▲ □ ● ← ▲ □ ● ← ▲ □ ● ← ▲ □ ● ← ▲ □ ● ← → ■ ○ ● ▲ □ ● ← → ■ ○ ● ← → ■ ○ ● ← → ■ □ ● ← → ■ ○ ● ← → ■ ○ ● ← → ■ □ = → ■ □ ● ← → ■ □ = → ■ □ = → □ = □ → □ □ = □ → □ □ = □ → □ □ □ □ | 📃 Active Directory ユーザーとコンピュー                                                                                                    | -9-                                                                                                    |                                                                                                    |                                                                                                    |                                                                                                    | _ |  | $\times$ |
|----------------------------------------------------------------------------------------------------|----------------------------------------------------------------------------------------------------|----------------------------------------------------------------------------------------------------|----------------------------------------------------------------------------------------------------|----------------------------------------------------------------------------------------------------|----------------------------------------------------------------------------------------------------|---|--|----------|
| <ul> <li>▲ Active Directory ユーザーとコンビコ</li></ul>                                                                                                    | ファイル(E) 操作(A) 表示(V) ヘルプ(H)                                                                                                    |                                                                                                    |                                                                                                    |                                                                                                    |                                                                                                    |   |  |          |
| ▲ Active Directory ユーザーとコンビュ                                                                                                    | ♦ ♦ 2                                                                                                    | i 🗟 🗟 🔽 🖬                                                                                                    | 1   🐮 🐮 🕯 🦷                                                                                                    | 7 🗾 🐍                                                                                                    |                                                                                                    |   |  |          |
| <ul> <li>▶ 株存2れ(グリリ)</li> <li>▶ 離nitkimscojp</li> <li>▶ ■ Builtin</li> <li>▶ Computers</li> <li>▶ © Domain Controllers</li> <li>▶ ● ForeignSecurityPrincipat</li> <li>▶ Managed Service Accour</li> <li>▶ ■ Domain Controllers</li> <li>▶ ■ Domain Controllers</li> <li>▶ ■ Domain</li></ul>                                                                                                    | Active Directory ユーザーとコンピュー                                                                                                    | 名前                                                                                                    | 種類                                                                                                    | 説明                                                                                                    |                                                                                                    |   |  |          |
|                                                                                                    | <ul> <li>● 保存されたクエリ</li> <li>● 聞 int.kvm.co.jp</li> <li>● 聞 Builtin</li> <li>● Computers</li> <li>&gt; 図 Domain Controllers</li> <li>&gt; 図 ForeignSecurityPrincipal:</li> <li>&gt; Managed Service Accour</li> <li>● Users</li> </ul> | Administrator<br>Administrator<br>Allowed RO<br>Allowed RO<br>Cert Publish<br>DefaultAcco<br>DefaultAcco<br>Denain Admins<br>DnsJpdateR<br>Domain Ad<br>Domain Co<br>Domain Co. | Lar×i     Lar×i     Lar×i | コンピューター/ドメイン(<br>このグルーブのメンバー<br>このグルーブのメンバー<br>このグルーブのメンバー<br>このグルーブの、ドメイ・<br>システムで管理される<br>このグルーブのメンバー<br>DNS 管理者グルーブ<br>DHCP サーバーなどの<br>ドメインの雪花でのドメ・<br>ドメインの雪花でのドメ・<br>ドメインの雪花でのドメ・<br>ドメインの雪花でのドメ・<br>ドメインの雪花でのドメ・<br>ドメインの雪花での「メー<br>ドメインの雪花での「メー<br>「シインの雪花での「メー<br>ブのメンバー<br>このグルーブのメンバー<br>このグルーブのメンバー<br>このグルーブのメンバー<br>このグルーブのメンバー<br>このグルーブのメンバー<br>このグルーブのメンバー | の管<br>は、デ<br>ソコン<br>コーザ<br>は、ド<br>ワステ<br>インコ<br>聖者<br>フ<br>は、「<br>マステ<br>インコ<br>聖者<br>ス<br>は、「<br>には、<br>には、<br>には、<br>には、<br>には、<br>には、<br>には、<br>には、<br>には、<br>には、<br>には、 |   |  |          |
|                                                                                                    | < >>                                                                                                    |                                                                                                    |                                                                                                    |                                                                                                    |                                                                                                    |   |  |          |

3.2 AD 登録ユーザーに権限を設定

以下の手順に従い、AD に登録したユーザーに本製品ログイン時の権限を設定します。 本項では"田中太郎"のプロパティを変更し、本製品の管理者として設定します。

 「Active Directory ユーザーとコンピューター」の画面で「int.kvm.co.jp」-「Users」-「田中太郎」を右クリックし、「プロパティ」を選択します。

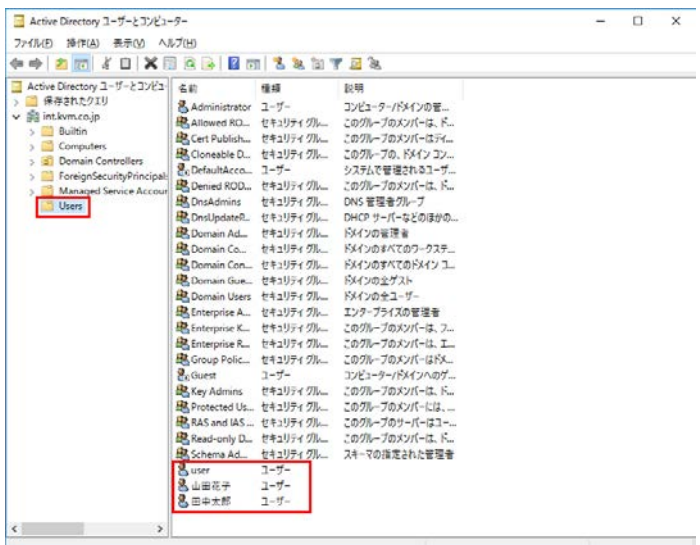

②「田中太郎のプロパティ」が表示されますので、「電話」タブを選択してください。

| リモート デスクト・           | ップ サービスのフ | プロファイル | co  | M+              | フリガ             |
|----------------------|-----------|--------|-----|-----------------|-----------------|
| è般 住所                | アカウント     | プロファイル | 電話  | 組織              | 所属する            |
| 8 H#                 | 太郎        |        |     |                 |                 |
| 姓( <u>L</u> ):       |           |        |     |                 |                 |
| 名( <u>F</u> ):       |           |        | イニシ | ヤル( <u>]</u> ): |                 |
| 表示名( <u>S</u> ):     | 田中太郎      | ß      |     |                 |                 |
| 説明( <u>D</u> ):      |           |        |     |                 |                 |
| 事業所( <u>C</u> ):     |           |        |     |                 |                 |
| 電話番号( <u>T</u> ):    |           |        |     |                 | その他( <u>O</u> ) |
| 電子メール( <u>M</u> ):   |           |        |     |                 |                 |
| Web ページ( <u>W</u> ): |           |        |     |                 | その他( <u>R</u> ) |
|                      |           |        |     |                 |                 |
|                      |           |        |     |                 |                 |

| 田中太郎の                    | )プロパティ             |         |                    |     |       |                | ?               | Х      |
|--------------------------|--------------------|---------|--------------------|-----|-------|----------------|-----------------|--------|
| ダイ                       | ャルイン               | 環境      | ŧ                  |     | セッション |                | リモート制御          | 1      |
| IJ£-                     | -ト デスクトップ          | プサービスのブ | <sup>1</sup> ロファイル |     | CO    | M+             | フリガナ            |        |
| 全般                       | 住所                 | アカウント   | プロファイ              | ()L | 電話    | 組織             | 所属するク           | ループ    |
| 電話番                      | <b>皆号</b>          |         |                    |     |       |                |                 |        |
| 自宅()                     | <u>M</u> ):        |         |                    |     |       |                | その他( <u>O</u> ) |        |
| ポケッ                      | -∧`JL( <u>P</u> ): |         |                    |     |       |                | その他( <u>T</u> ) |        |
| 携帯電                      | 2話( <u>B</u> ):    |         |                    |     |       |                | その他( <u>H</u> ) |        |
| FAX( <u>F</u>            | ): [               |         |                    |     |       |                | その他( <u>E</u> ) |        |
| IP 電調                    | 舌( <u>l</u> ):     |         |                    |     |       |                | その他( <u>R</u> ) |        |
| メモ( <u>N</u> ):<br>Admin | 1                  |         |                    |     |       |                |                 | 1<br>1 |
|                          | _                  |         |                    |     |       | * 17 / 12      |                 |        |
|                          |                    | OK      | +1)                | ソセル | 3     | 適用( <u>A</u> ) | ~//             | )      |

③「電話」タブの「メモ」に "Admin"と入力し、 [OK] をクリックします。

本製品に AD サーバー情報を設定
 本製品の WebUI にログインし、AD サーバーの情報を設定します。
 その後、AD に登録したユーザーで本装置にログインできることを確認します。

#### 3.3.1 本製品の WebUI 設定

以下の手順に従い、本製品に AD サーバーの情報を設定します。

# WebUI-「認証の設定」-「LDAP 認証の設定」 LDAP認証の設定

| 認証サーバ(IPアドレス) | 192.168.0.113                  |
|---------------|--------------------------------|
| 認証サーバ(ポート番号)  | 389 <mark>(範囲:1~</mark> 65535) |
| アクセスユーザーDN    | CN=Administrator,CN=Users,DI   |
| アクセスユーザーバスワード | •••••                          |
| ユーザー権限設定      | ●一括 ○個別                        |
| 検索DN          | CN=Users                       |
| ログイン属性        | sAMAccountName                 |
| 装置DN          |                                |
| 装置ログイン属性コンテナ  | displayName                    |
| 管理属性コンテナ      | linfo                          |
| 管理者属性文字       | Admin                          |
| タイムアウト[秒]     | 10 (範囲:1~300)                  |
|               |                                |

反映

② 「認証サーバ(IP アドレス)」に使用する AD サーバーの IP アドレス、「認証サーバ(ポート番号)」に使用する AD サーバーのポート番号を入力します。
 ■ LDAP認証の設定

| 認証サーバ(IPアドレス) | 192.168.0.113               |
|---------------|-----------------------------|
| 認証サーバ(ポート番号)  | 389 (範囲:1~65535)            |
| アクセスユーザーDN    | CN=Administrator,CN=Users,D |
| アクセスユーザーバスワード | •••••                       |
| ユーザー権限設定      | ●一括 ○個別                     |
| 検索DN          | CN=Users                    |
| ロダイン属性        | sAMAccountName              |
| 装置DN          |                             |
| 装置ログイン属性コンテナ  | displayName                 |
| 管理属性コンテナ      | linfo                       |
| 管理者属性文字       | Admin                       |
| タイムアウト[秒]     | 10 (範囲:1~300)               |
|               | 反映                          |

- ③「アクセスユーザーDN」にADサーバーの管理者DNを入力します。本書では "Administrator"がADサーバーの管理者となるため管理者DNは以下と なります。
  - CN=Administrator,CN=Users,DC=int,DC=kvm,DC=co,DC=jp 「アクセスユーザーDN」に上記を入力します。

LDAP認証の設定

| 認証サーバ(IPアドレス)      | 192.168.0.113              |           |
|--------------------|----------------------------|-----------|
| 認証サーバ(ポート番号)       | 389 (範囲:1~65535)           |           |
| アクセスユーザーDN         | CN=Administrator,CN=Users🗮 |           |
| アクセスユーザーバスワード      | •••••                      |           |
| CN=Administrator,0 | CN=Users,DC=int,DC=kvm,DC  | =co,DC=jp |
| 検索DN               | CN=Users                   |           |
| ログイン属性             | sAMAccountName             |           |
| 装置DN               |                            |           |
| 装置ログイン属性コンテナ       | displayName                |           |
| 管理属性コンテナ           | info                       |           |
| 管理者属性文字            | Admin                      |           |
| タイムアウト[秒]          | 10 (範囲:1~300)              |           |
|                    | 反映                         |           |

 ④「アクセスユーザーパスワード」に「アクセスユーザーDN」で指定した管理者アカ ウントのパスワードを入力します。

| LDAP認証の設定     |                             |
|---------------|-----------------------------|
| 認証サーバ(IPアドレス) | 192.168.0.113               |
| 認証サーバ(ボート番号)  | 389 (範囲:1~65535)            |
| アクセスユーザーDN    | CN=Administrator,CN=Users,D |
| アクセスユーザーバスワード | •••••                       |
| ユーザー権限設定      | ●一括 ○個別                     |
| 検索DN          | CN=Users                    |
| ロダイン属性        | sAMAccountName              |
| 装置DN          |                             |
| 装置ログイン属性コンテナ  | displayName                 |
| 管理属性コンテナ      | linfo                       |
| 管理者属性文字       | Admin                       |
| タイムアウト[秒]     | 10 (範囲:1~300)               |
|               | 反映                          |

- ⑤「検索 DN」にログインに使用するユーザーが格納されたオブジェクトの DN を 入力し、「ログイン属性」には "sAMAccountName"を入力します。検索 DN は下記になります。
  - ・CN=Users,DC=int,DC=kvm,DC=co,DC=jp
  - 「sAMAccountName」は「ユーザーログオン名」に相当します。

#### LDAP認証の設定

| 認証サーバ(IPアドレス)     | 192.168.0.113               |        |
|-------------------|-----------------------------|--------|
| 認証サーバ(ポート番号)      | 389 (範囲:1~65535)            |        |
| アクセスユーザーDN        | CN=Administrator CN=Users D |        |
| アクセスユーザーバスワード CN= | =Users,DC=int,DC=kvm,DC=cc  | ,DC=jp |
| ユーザー権限設定          | ●一括 ○ 個別                    |        |
| 検索DN              | CN=Users,DC=int,DC=kvm,DC=  |        |
| ログイン属性            | sAMAccountName              |        |
| 装置DN              |                             |        |
| 装置ログイン属性コンテナ      | displayName                 |        |
| 管理属性コンテナ          | linfo                       |        |
| 管理者属性文字           | Admin                       |        |
| タイムアウト[秒]         | 10 (範囲:1~300)               |        |
|                   | 反映                          |        |

⑥ 装置 DN は未入力状態にします。値が入力されている場合は削除してください。

| LDAP認証の設定     |                              |
|---------------|------------------------------|
| 認証サーバ(IPアドレス) | 192.168.0.113                |
| 認証サーバ(ポート番号)  | 389 (範囲:1~65535)             |
| アクセスユーザーDN    | CN=Administrator,CN=Users,DI |
| アクセスユーザーバスワード | •••••                        |
| ユーザー権限設定      | ● 一括 ○ 個別                    |
| 検索DN          | CN=Users,DC=int,DC=kvm,DC=   |
| ログイン属性        | sAMAccountName               |
| 装置DN          |                              |
| 装置ログイン属性コンテナ  | displayName                  |
| 管理属性コンテナ      | info                         |
| 管理者属性文字       | Admin                        |
| タイムアウト[秒]     | 10 (範囲:1~300)                |
|               | 反映                           |

⑦「管理属性コンテナ」に "info"、「管理者属性文字」に "Admin"を入力してください。

「info」はユーザープロパティの「メモ」に相当します。本装置はログイン認証に 成功したユーザーのプロパティより「メモ」の内容を読み取ります。読み取った 「メモ」の内容に「管理者属性文字」に入力した文字が含まれている場合に 本装置の管理者としてログインし、それ以外の場合には一般ユーザーとしてロ

| / | 1 | 2          | しま  | 59    | o |     |   |
|---|---|------------|-----|-------|---|-----|---|
|   |   | <b>D</b> . | n≓ž | n≘.⊤. | ጠ | ÷л. | - |

| LDAP認証の設定     |                             |
|---------------|-----------------------------|
| 認証サーバ(IPアドレス) | 192.168.0.113               |
| 認証サーバ(ポート番号)  | 389 (範囲:1~65535)            |
| アクセスユーザーDN    | CN=Administrator,CN=Users,D |
| アクセスユーザーバスワード | •••••                       |
| ユーザー権限設定      | ●一括 ○個別                     |
| 検索DN          | CN=Users,DC=int,DC=kvm,DC=  |
| ログイン属性        | sAMAccountName              |
| 装置DN          |                             |
| 装置ログイン属性コンテナ  | displayName                 |
| 管理属性コンテナ      | info                        |
| 管理者属性文字       | Admin                       |
| タイムアウト[秒]     | 10 (範囲:1~300)               |
|               | 反映                          |

| - |    | _ |
|---|----|---|
|   | 反映 |   |

| ① ~ ⑧の設定内容を有効にします。 |                             |  |
|--------------------|-----------------------------|--|
| LDAP認証の設定          |                             |  |
| 認証サーバ(IPアドレス)      | 192.168.0.113               |  |
| 認証サーバ(ポート番号)       | 389 (範囲:1~65535)            |  |
| アクセスユーザーDN         | CN=Administrator,CN=Users,D |  |
| アクセスユーザーバスワード      | •••••                       |  |
| ユーザー権限設定           | ●一括 ○ 個別                    |  |
| 検索DN               | CN=Users,DC=int,DC=kvm,DC=  |  |
| ログイン属性             | sAMAccountName              |  |
| 装置DN               |                             |  |
| 装置ログイン属性コンテナ       | displayName                 |  |
| 管理属性コンテナ           | info                        |  |
| 管理者属性文字            | Admin                       |  |
| タイムアウト[秒]          | 10 (範囲:1~300)               |  |

- ⑨ [反映]をクリックしてください。

| 認証サーバ(IPアドレス) | 192.168.0.113               |
|---------------|-----------------------------|
| 認証サーバ(ポート番号)  | 389 (範囲:1~65535)            |
| アクセスユーザーDN    | CN=Administrator,CN=Users,D |
| アクセスユーザーバスワード | •••••                       |
| ユーザー権限設定      | ●一括 ○ 個別                    |
| 検索DN          | CN=Users,DC=int,DC=kvm,DC=  |
| ロダイン属性        | sAMAccountName              |
| 装置DN          |                             |
| 装置ログイン属性コンテナ  | displayName                 |
| 管理属性コンテナ      | info                        |
| 管理者属性文字       | Admin                       |
| タイムアウト[秒]     | 10 (範囲:1~300)               |

#### LDAP認証の設定

- 本装置は AD サーバーとの認証処理が「タイムアウト(秒)」を経過しても完了 していない場合、認証失敗と判断して AD サーバーとの通信を終了します。
- ⑧「タイムアウト(秒)」に適切な値を入力してください。

「認証の設定」を「ローカル認証>LDAP 認証」または「LDAP 認証>ローカル
 認証」に設定してください。

ローカル認証は本装置に記憶しているユーザー情報で認証を行い、AD サー バーにアクセスしません。

LDAP 認証は AD サーバーにアクセスして認証を行います。本パラメーターは ローカル認証と LDAP 認証の優先順位を決めます。先に指定した認証方法 でログインに成功した場合、他方の認証は行いません。

| 認証設定 | ローカル認証のみ      |  |
|------|---------------|--|
|      | ローカル認証のみ      |  |
|      | ローカル認証>LDAP認証 |  |
| _    | LDAP認証>ローカル認証 |  |

⑪ [反映]をクリックしてください。

⑩ の設定内容を有効にします。

| 認証の設定 |                 |
|-------|-----------------|
| 認証設定  | LDAP認証>ローカル認証 🔻 |
|       | 反映              |

#### 3.3.2 AD 認証の確認

以下の手順に従い、本製品の認証処理が AD 認証になっていることを確認します。

ここまでの設定で下記の組み合わせで AD 認証に成功します。

| ユーザー名 | ログイン後の権限 |
|-------|----------|
| user  | 一般ユーザー   |
| 田中太郎  | 管理者      |
| 山田花子  | 一般ユーザー   |

① WebUI - 「認証の設定」- 「認証の確認」を表示します。

| 認証の確認 |    |
|-------|----|
| ログイン名 |    |
| パスワード |    |
|       | 実行 |

 ②「ログイン名」に "user"、「パスワード」に「user」のパスワードを入力して、 [実行]をクリックしてください。

| 認証の確認 |       |
|-------|-------|
| ログイン名 | user  |
| パスワード | ••••• |
|       | 実行    |

③ AD 認証の結果を表示します。権限が一般ユーザーの場合は「認証に成功 しました。」と表示されます。

| 認証の確認 |      |
|-------|------|
| ログイン名 | user |
| パスワード |      |
|       | 実行   |

 ④「ログイン名」に"田中太郎"、「パスワード」に「田中太郎」のパスワードを入 カして、[実行]をクリックしてください。

| 認証の確認 |       |
|-------|-------|
| ログイン名 | 田中太郎  |
| バスワード | ••••• |
|       | 実行    |

⑤ AD 認証の結果を表示します。権限が管理者の場合は「管理者認証に成功しました。」と表示されます。

| 認証の確認 |      |  |
|-------|------|--|
| ログイン名 | 田中太郎 |  |
| パスワード |      |  |
| 実行    |      |  |

 ⑥「ログイン名」に"山田花子"、「パスワード」に「山田花子」のパスワードを 入力して、[実行]をクリックしてください。

| 認証の確認 |       |
|-------|-------|
| ログイン名 | 山田花子  |
| パスワード | ••••• |
|       | 実行    |

⑦ AD 認証の結果を表示します。権限が一般ユーザーの場合は「認証に成功 しました。」と表示されます。

| 認証の確認         |      |  |  |  |
|---------------|------|--|--|--|
| ログイン名         | 山田花子 |  |  |  |
| パスワード         |      |  |  |  |
| 実行 認証に成功しました。 |      |  |  |  |

3.4 本製品ごとにログイン可能なユーザーを設定

AD サーバー上に本製品ごとの組織単位(OU)を作成し、それぞれにログイン可能なユーザー を登録します。その後、本製品の WebUI で対象となる OU を設定し認証を確認します。

本項では、IP-KVM1 と IP-KVM2 のそれぞれにログイン可能ユーザーを登録します。

#### 3.4.1 組織単位(OU) IP-KVM1 の作成とユーザー登録

以下の手順に従い、AD サーバー上に IP-KVM1 の OU を作成し、作成した OU 以下にログイン可能なユーザーを登録します。ログイン可能なユーザーは、 "user"と "田中太郎"とします。 以下のオブジェクトを作成します。

| 項目    | 値                                    |  |  |
|-------|--------------------------------------|--|--|
| OU 名  | IP-KVM1                              |  |  |
| DN 表記 | OU=IP-KVM1,DC=int,DC=kvm,DC=co,DC=jp |  |  |

| 項目        | 值                                            |
|-----------|----------------------------------------------|
| フルネーム     | user                                         |
| ユーザーログオン名 | user1                                        |
| DN 表記     | CN=user,OU=IP-KVM1,DC=int,DC=kvm,DC=co,DC=jp |

| 項目        | 值                                            |
|-----------|----------------------------------------------|
| フルネーム     | 田中太郎                                         |
| ユーザーログオン名 | 田中太郎 1                                       |
| DN 表記     | CN=田中太郎,OU=IP-KVM1,DC=int,DC=kvm,DC=co,DC=jp |

# **會重要**

本製品では「フルネーム」や「ユーザーログオン名」に日本語を含めることを 許容しますが、「OU 名」には含められません。 「Active Directory ユーザーとコンピューター」-「int.kvm.co.jp」を右クリックし「新規作成」-「組織単位(OU)」をクリックします。

| ◎ リーハー マホーン | -7         |                         |                                         |           |                              |
|-------------|------------|-------------------------|-----------------------------------------|-----------|------------------------------|
| €∋∙         | サ-         | -バー マネージャー・ ダッ          | シュボード                                   | • ③ I     | ▼ 管理(M)                      |
|             | Active     | Directory ユーザーとコンピューター  |                                         |           | - 🗆 X                        |
| 📰 ダッシュボ・    |            | 」<br>操作(Δ) 表示(\Δ △川プ(H) |                                         |           |                              |
| ■ ローカル サ    |            |                         |                                         |           |                              |
| ■ すべてのサ     |            | a 🖬 🖌 🖬 🗠 📑 🛯           | 1 🗊   🍐 🛎 🖻 🍸 🐸 🕷                       |           |                              |
|             | Active     | Directory ユーザーとコンピューター  | 名前                                      | 種類        | 説明                           |
| I AD DS     | > 🧾 保存     | 手されたクエリ                 | Administrator                           | ユーザー      | コンピューター/ドメインの                |
| 🛱 DNS       | ✓ 111 int. | 制御の委任(E)                | Allowed RODC Password Replication Group | セキュリティ グル | このグループのメンバーは                 |
| ■■ ファイル サ   |            | 検索(I)                   | Cert Publishers                         | セキュリティ グル | このグループのメンバーは                 |
|             | 5 6        | ドメインの変更(D)              | Cloneable Domain Controllers            | セキュリティ グル | このグループの、ドメイン                 |
|             | > 📫        | ドメイン コントローラーの変更(C)      | DefaultAccount                          | ユーザー      | システムで管理されるユ                  |
|             | > 🗎        | ドメインの禅能しべルの見格(Δ)        | Denied RODC Password Replication Group  | セキュリティ グル | このグループのメンバーは                 |
|             |            | 品作マフター(M)               | DrisAdmins                              | セキュリティクル  | DNS 管理者グループ<br>DUCD サーバーたどのほ |
|             |            | 3#1P (X2 (00)           | DhsupdateProxy                          | セキュリティ クル | DHCP サーバーなどのは<br>ドインの答理来     |
|             |            | 新規作成(N)                 | > コンピューター                               | リティグル     | ドメインの言注音                     |
|             |            | すべてのタスク(K)              | > 連絡先                                   | リティグル     | ドメインのすべてのドメイ                 |
|             |            | 最新の情報に更新(F)             | グループ                                    | ュリティ グル   | ドメインの全ゲスト                    |
|             |            |                         | InetOrgPerson                           | ェリティ グル   | ドメインの全ユーザー                   |
|             |            | フロバティ(R)                | msDS-ShadowPrincipalContainer           | ェリティ グル   | エンタープライズの管理:                 |
|             |            | ヘルプ(H)                  | msImaging-PSPs                          | ェリティ グル   | このグループのメンバーは                 |
|             |            |                         | MSMQ +1- ITUTA                          | ェリティ グル   | このグループのメンバーは                 |
|             |            |                         | - 組織単位 (OU)                             | リティ グル    | このグループのメンバーは                 |
|             |            |                         | 7029-                                   | -         | コンビューター/ドメインへ                |
|             |            |                         | 44                                      | 1リティクル    | このグループのメンバーは                 |
|             |            |                         |                                         | 1971 970  | このクループのメンハーに<br>このグループのサーバーは |
|             |            |                         | Read-only Domain Controllers            | セキュリティ グル | このジルーブのリーハーは                 |
|             |            |                         | Schema Admins                           | セキュリティグル  | スキーマの指定された管                  |
|             |            |                         |                                         |           | AT TWIENCOUCH                |

 ②「新しいオブジェクト - 組織単位(OU)」が表示されます。「名前」に "IP-KVM1" と入力し、「間違って削除されないようにコンテナーを保護する」のチ ェックを外し、 [OK] をクリックします。

本書では、OU: IP-KVM1 を削除できるように「間違って削除されないようにコンテナーを保護する」のチェックを外しています。保護する場合はチェックを 入れてください。

| 新しいオブジェクト - 組織単位 (OU)       | × |
|-----------------------------|---|
| 作成先: int.kvm.co.jp/         |   |
| 名前(A):                      |   |
| IP-KVM1                     |   |
| □ 間違って削除されないようコンテナーを保護する(P) |   |
|                             |   |
|                             |   |
|                             |   |
|                             |   |
|                             |   |
|                             |   |
|                             |   |
| OK キャンセル ヘル                 | プ |

- クします。 -🏊 サーバー マネ ← サーバー マネージャー・ ダッシュボード • ② | 🏴 管理(M) ツール(T) 表示(V) ヘルプ(H) Active Directory ユーザーとコンピューター \_ × III ダッシュボ・ ファイル(F) 操作(A) 表示(V) ヘルプ(H) 771/kt) #TFRV ₹ATV 1982. = 0-h/t 1 = +1/2011 = +1/2011 = +1/2011 = +1/2011 = 1 (2 10) = 2 10) = 2 10 = 2 10 □ □-フル マ ii すべてのガ ii AD DS DNS DNS マ のかしたのではのマユーザーとコンビューター シ の様でされたクエリ マ 認い比mccojp ン 認い比mccojp ン 認い比mccojp ン 認い比mccojp ン 認い比mccojp ン 認い比mccojp ン 認い比mccojp ン 認い比mccojp ン 認い比mccojp ン 認い比mccojp ン 認い比mccojp ン 認い比mccojp ン 認い比mccojp ン 認い比mccojp ン 認い比mccojp ン 認い比mccojp ン 認い ン 認い ン 2 のの ン の ン 2 のの ン 2 のの ン 2 のの ン 2 の ン 2 のの ン 2 のの ン 2 のの ン 2 のの ン 2 のの ン 2 のの ン 2 のの ン 2 のの ン 2 のの ン 2 のの ン 2 のの ン 2 のの ン 2 のの ン 2 のの ン 2 のの ン 2 のの ン 2 のの ン 2 のの ン 2 のの ン 2 のの ン 2 のの ン 2 のの ン 2 のの ン 2 のの ン 2 のの ン 2 のの ン 2 のの ン 2 のの ン 2 のの ン 2 のの ひ 2 のの い こ 2 のの ン 2 のの ン 2 のの ひ 2 のの ひ 2 のの 名前 種類 説明 このビューに表示する項目はありません。 Users IP-KVM1 制御の委任(E)... 移動(V)... 検索(I)... 新規作成(N) コンピューター すべてのタスク(K) 連絡先 グループ 表示(V) InetOrgPerson 切り取り(T) msDS-ShadowPrincipalContainer 削除(D) msImaging-PSPs 名前の変更(M) MSMQ キュー エイリアス 最新の情報に更新(F) 組織単位 (OU) 一覧のエクスポート(L)... プリンター プロパティ(R) ユーザ 共有フォルタ ヘルプ(H) < > < 新しいオブジェクトを作成します。
- ③ 作成した「IP-KVM1」の OU を右クリックし、「新規作成」-「ユーザー」をクリッ

 ④ 以下のユーザーオブジェクトを作成します。「フルネーム」に "user"と入力して ください。「フルネーム」は displayName に相当します。
 本装置では本オブジェクトの「ユーザーログオン名」と「パスワード」は使用しな いので任意の文字列を指定してください。ただし、「ユーザーログオン名」は AD サーバー内で重複できないため、ここでは "user1"とします。

| 新しいオブジェク       | パト - ユーザー          |                              | Х |
|----------------|--------------------|------------------------------|---|
| 8              | 作成先:               | int.kvm.co.jp/IP-KVM1        |   |
| 姓( <u>L</u> ): |                    |                              |   |
| 名( <u>F</u> ): |                    | イニシャル():                     |   |
| フル ネー          | ム( <u>A</u> ):     | user                         |   |
| ユーザー           | ログオン名( <u>U</u> ): |                              |   |
| user1          |                    | @int.kvm.co.jp ~             |   |
| ユーザー           | ログオン名 (Wir         | ndows 2000 より前)( <u>W</u> ): |   |
| INT¥           |                    | user1                        |   |
|                |                    |                              |   |
|                |                    | < 戻る(B) 次へ(N) > キャンセル        |   |

⑤ 以下のユーザーオブジェクトを作成します。「フルネーム」に "田中太郎"と入 力してください。

④同様に「ユーザーログオン名」は重複できないため"田中太郎 1"とします。

| 新しいオブジェク                                | ト・ユーザー                   |                   |           |           | > |
|-----------------------------------------|--------------------------|-------------------|-----------|-----------|---|
| 8                                       | 作成先:                     | int.kvm.co.jp/IP- | KVM1      |           |   |
| 姓( <u>L</u> ):                          |                          |                   |           |           |   |
| 名( <u>F</u> ):                          |                          |                   |           | イニシャル(」): |   |
| フルネーム                                   | ( <u>A</u> ):            | 田中太郎              |           |           |   |
| ユーザー (<br>田中太)                          | コグオン名( <u>U</u> ):<br>郎1 |                   | @int.kvm. | .co.jp    | ~ |
| ユーザーに                                   | コグオン名 (Wind              | dows 2000 より前)()  | W):       |           |   |
| INT¥                                    |                          |                   | 田中太郎1     | I         |   |
|                                         |                          | •                 |           |           |   |
| < 戻る( <u>B</u> ) 次へ( <u>N</u> ) > キャンセル |                          |                   |           |           |   |

使 重要
 「Users」上の「ユーザーログオン名」と「OU」上の「フルネーム」は同じ
 文字列としてください。2つの値が異なる場合認証に失敗します。

| Uses 上の田中太郎のプロパティ ×    |                                         |  | 新し | OU 上の                          | 田中太郎のプロパティ                | ×     |
|------------------------|-----------------------------------------|--|----|--------------------------------|---------------------------|-------|
| 作成先:                   | int.kvm.co.jp/Users                     |  |    | 作成先:                           | int.kvm.co.jp/IP-KVM1     |       |
| 姓( <u>L</u> ):         |                                         |  |    | 姓( <u>L</u> ):                 |                           |       |
| 名( <u>F</u> ):         | イニシャル():                                |  |    | 名( <u>F</u> ):                 | イニシャル(!):                 |       |
| フル ネーム( <u>A</u> ):    | 田中太郎                                    |  | 1  | フル ネーム( <u>A</u> ):            | 田中太郎                      |       |
| ユーザー ログオン名(U):<br>田中太郎 | @int.kvm.co.jp ~                        |  |    | ユーザー ログオン名( <u>U)</u><br>田中太郎1 | ):<br>@int.kvm.co.jp      | ~     |
| ユーザー ログオン名 (W<br>INT¥  | indows 2000 より前)( <u>W</u> ):<br>田中太郎   |  | Ĺ  | 同じ文字                           | 列にする<br><sup>1+ 太郎1</sup> |       |
|                        | < 戻る( <u>B</u> ) 次へ( <u>N</u> ) > キャンセル |  |    |                                | < 戻る(B) 次へ(N) > 1         | キャンセル |

#### 3.4.2 IP-KVM1 の WebUI に組織単位(OU)を設定

IP-KVM1 の WebUI にログインし、以下の手順に従って「LDAP 認証の設定」 に追加の設定を行います。

① IP-KVM1のWebUI - 「認証の設定」-「LDAP認証の設定」を開いてくだ さい。

| LDAP認証の設定     |                              |  |
|---------------|------------------------------|--|
| 認証サーバ(IPアドレス) | 192.168.0.113                |  |
| 認証サーバ(ポート番号)  | 389 (範囲:1~65535)             |  |
| アクセスユーザーDN    | CN=Administrator,CN=Users,DI |  |
| アクセスユーザーバスワード | •••••                        |  |
| ユーザー権限設定      | ●一括 ○個別                      |  |
| 検索DN          | CN=Users,DC=int,DC=kvm,DC=   |  |
| ロダイン属性        | sAMAccountName               |  |
| 装置DN          |                              |  |
| 装置ログイン属性コンテナ  | displayName                  |  |
| 管理属性コンテナ      | linfo                        |  |
| 管理者属性文字       | Admin                        |  |
| タイムアウト[秒]     | 10 (範囲:1~300)                |  |
|               | 反映                           |  |

②「ユーザー権限設定」を「一括」にチェックを入れてください。

#### LDAP認証の設定 認証サーバ(IPアドレス) 192.168.0.113 認証サーバ(ポート番号) 389 (範囲:1~65535) アクセスユーザーDN CN=Administrator,CN=Users,D アクセスユーザーバスワード .... ユーザー権限設定 ◉一括 ○個別 検索DN CN=Users,DC=int,DC=kvm,DC= ログイン属性 sAMAccountName 装置DN OU=IP-KVM1,DC=int,DC=kvm,I 装置ログイン属性コンテナ displayName 管理属性コンテナ info 管理者属性文字 Admin タイムアウト[秒] 10 (範囲:1~300) 反映

③「装置 DN」に対象となる OU の DN、「装置ログイン属性コンテナ」に"displayName"を入力してください。

「装置 DN」は下記になります。

•OU=IP-KVM1,DC=int,DC=kvm,DC=co,DC=jp

「displayName」は「フルネーム」に相当します。

LDAP認証の設定

| 認証サーバ(IPアドレス) |     | 192.168.0.113               |           |
|---------------|-----|-----------------------------|-----------|
| 認証サーバ(ポート番号)  |     | 389 (範囲:1~65535)            |           |
| アクセスユーザーDN    |     | CN=Administrator,CN=Users,D |           |
| アクセスユーザーバスワード |     | ••••                        |           |
| ユーザー権限設定      |     | ○一括 ● 個別                    |           |
| 検索DN          | OU= | IP-KVM1,DC=int,DC=kvm,DC=   | =co,DC=jp |
| ログイン属性        |     | sAMAccountName              |           |
| 装置DN          |     | OU=IP-KVM1,DC=int,DC=kvm,t  |           |
| 装置ログイン属性コンテナ  |     | displayName                 |           |
| 管理属性コンテナ      |     | info                        |           |
| 管理者属性文字       |     | Admin                       |           |
| タイムアウト[秒]     |     | 10 (範囲:1~300)               |           |
|               |     |                             |           |

- 反映
- ④ [反映]をクリックしてください。

LDAP認証の設定

②、③の設定内容を有効にします。

| 認証サーバ(IPアドレス) | 192.168.0.113                |  |  |
|---------------|------------------------------|--|--|
| 認証サーバ(ポート番号)  | 389 (範囲:1~65535)             |  |  |
| アクセスユーザーDN    | CN=Administrator,CN=Users,DI |  |  |
| アクセスユーザーバスワード | ••••                         |  |  |
| ユーザー権限設定      | ●括 ○ 個別                      |  |  |
| 検索DN          | CN=Users,DC=int,DC=kvm,DC=   |  |  |
| ログイン属性        | sAMAccountName               |  |  |
| 装置DN          | OU=IP-KVM1,DC=int,DC=kvm,I   |  |  |
| 装置ログイン属性コンテナ  | displayName                  |  |  |
| 管理属性コンテナ      | info                         |  |  |
| 管理者属性文字       | Admin                        |  |  |
| タイムアウト[秒]     | 10 (範囲:1~300)                |  |  |
|               |                              |  |  |

反映

3.4.3 組織単位(OU) IP-KVM1 登録後の AD 認証の確認

OU IP-KVM1 の登録前と登録後とで、ログイン認証の結果が下記のように変わります。

<登録前>

| ユーザー名 | ログイン後の権限 |
|-------|----------|
| user  | 一般ユーザー   |
| 田中太郎  | 管理者      |
| 山田花子  | 一般ユーザー   |

<登録後>

認証の確認

| ユーザー名 | ログイン後の権限 |
|-------|----------|
| user  | 一般ユーザー   |
| 田中太郎  | 管理者      |
| 山田花子  | ログイン不可   |

以下の手順で IP-KVM1 の認証処理が OU 登録後に変化していることを確認できます。

① WebUI - 「認証の設定」-「認証の確認」を表示します。

| ログイン名 |    |
|-------|----|
| パスワード |    |
|       | 実行 |

②「ログイン名」に "user"、「パスワード」に「user」のパスワードを入力して [実行] をクリックします。

| 認証の確認 |       |
|-------|-------|
| ログイン名 | user  |
| パスワード | ••••• |
|       | 実行    |

③ AD 認証の結果を表示します。

ー般ユーザーでログイン認証に成功した場合、「認証に成功しました。」と表示されます。

| 認証の確認 |      |
|-------|------|
| ログイン名 | user |
| パスワード |      |
|       | 実行   |

 ④「ログイン名」に"田中太郎"、「パスワード」に「田中太郎」のパスワードを入 カして[実行]をクリックします。

| 認証の確認 |       |
|-------|-------|
| ログイン名 | 田中太郎  |
| パスワード | ••••• |
|       | 実行    |

⑤ AD 認証の結果を表示します。

管理者でログイン認証に成功した場合、「管理者認証に成功しました。」と表示されます。

| 認証の確認 |                     |
|-------|---------------------|
| ログイン名 | 田中太郎                |
| パスワード |                     |
|       | 実行<br>管理者認証に成功しました。 |

 ⑥「ログイン名」に"山田花子"、「パスワード」に「山田花子」のパスワードを入 カして[実行]をクリックします。

| 認証の確認 |       |
|-------|-------|
| ログイン名 | 山田花子  |
| バスワード | ••••• |
|       |       |

| 100 | 1000 |         | - | - 1 |
|-----|------|---------|---|-----|
|     |      | - C - C | _ |     |
|     | _    | _ 1     |   |     |
|     |      |         |   |     |
|     |      |         |   |     |

⑦ AD 認証の結果を表示します。

ログインに失敗した場合、「ログイン名が存在しません。」と表示されます。
認証の確認

| ログイン名 | 山田花子                       |
|-------|----------------------------|
| パスワード |                            |
|       | <b>実行</b><br>ログイン名が存在しません。 |

#### 3.4.4 組織単位(OU) IP-KVM2 の作成とユーザー登録

AD サーバー上に IP-KVM2 の OU を作成し、作成した OU いかにログイン可能 なユーザーを登録します。ログイン可能なユーザーは "田中太郎"と "山田花子" とします。

「組織単位(OU) IP-KVM1 の作成とユーザー登録」の手順を参考にして、以下のオブジェクトを作成します。

| 項目    | 值                                    |  |  |
|-------|--------------------------------------|--|--|
| OU 名  | IP-KVM2                              |  |  |
| DN 表記 | OU=IP-KVM2,DC=int,DC=kvm,DC=co,DC=jp |  |  |

| 項目        | 值                                            |
|-----------|----------------------------------------------|
| フルネーム     | 田中太郎                                         |
| ユーザーログオン名 | 田中太郎 2                                       |
| DN 表記     | CN=田中太郎,OU=IP-KVM2,DC=int,DC=kvm,DC=co,DC=jp |

| 項目        | 值                                            |
|-----------|----------------------------------------------|
| フルネーム     | 山田花子                                         |
| ユーザーログオン名 | 山田花子 1                                       |
| DN 表記     | CN=山田花子,OU=IP-KVM2,DC=int,DC=kvm,DC=co,DC=jp |

| Λ     | <b>_</b> |
|-------|----------|
| UBn . |          |
| 19    | 11 77    |
| 14    |          |

本製品では「フルネーム」や「ユーザーログオン名」に日本語を含めることを 許容しますが、「OU 名」には含められません。

#### 3.4.5 IP-KVM2 の WebUI に組織単位(OU)を設定

IP-KVM2 の WebUI にログインし、「IP-KVM1 の WebUI に組織単位 (OU)を設定」の手順を参考に「LDAP 認証の設定」に追加の設定を行います。 IP-KVM2 の「装置 DN」は以下となります。 ・OU=IP-KVM2,DC=int,DC=kvm,DC=co,DC=jp

#### 3.4.6 組織単位(OU) IP-KVM2 登録後の AD 認証の確認

OU IP-KVM2 の登録前と登録後とで、ログイン認証の結果が下記のように変わります。

<登録前>

| ユーザー名 | ログイン後の権限 |
|-------|----------|
| user  | 一般ユーザー   |
| 田中太郎  | 管理者      |
| 山田花子  | 一般ユーザー   |

<登録後>

| ユーザー名 | ログイン後の権限 |
|-------|----------|
| user  | ログイン不可   |
| 田中太郎  | 管理者      |
| 山田花子  | 一般ユーザー   |

「組織単位(OU) IP-KVM1 登録後の AD 認証の確認」の手順を参考に、 IP-KVM2 の認証処理が OU 登録後に変化していることを確認します。 3.5 本製品ごとにユーザー権限を設定

ユーザー権限の参照先を OU ごとに変更することで、装置ごとにログイン時のユーザー権限を 設定します。 装置ごとの OU のユーザーオブジェクトにユーザー権限を設定します。その後、本製品の WebUI にてユーザー権限の参照先を OU に設定します。

「組織単位(OU) IP-KVM1 登録後の AD 認証の確認」より、IP-KVM1 のログイン時の ユーザー権限は下記のようになっています。

| ユーザー名 | ログイン後の権限 |
|-------|----------|
| user  | 一般ユーザー   |
| 田中太郎  | 管理者      |
| 山田花子  | ログイン不可   |

本項を読み進めることで、下記のように設定できます。

| ユーザー名 | ログイン後の権限 |
|-------|----------|
| user  | 管理者      |
| 田中太郎  | 一般ユーザー   |
| 山田花子  | ログイン不可   |

IP-KVM2 についても変更手順は同じです。

3.5.1 組織単位(OU) IP-KVM1 にユーザー権限を設定

OU IP-KVM1 の「user」プロパティを変更し、IP-KVM1 にログイン時に「user」 を本製品の管理者としてログインできるようにします。

また、「田中太郎」は OU IP-KVM1 上でのプロパティを変更しないので、一般 ユーザーとしてログインします。  「Active Directory ユーザーとコンピューター」の画面で「int.kvm.co.jp」-「IP-KVM1」-「user」を右クリックし、プロパティをクリックしてください。

| □ Active Directory ユーザーとコンピューター                   |                                                                                                    |                                         |                                                                                       |  | × |  |  |  |
|---------------------------------------------------|----------------------------------------------------------------------------------------------------|-----------------------------------------|---------------------------------------------------------------------------------------|--|---|--|--|--|
| ファイJル(F) 操作(A) 表示(V) ヘルプ(H)                       |                                                                                                    |                                         |                                                                                       |  |   |  |  |  |
| 🗢 🔿 🙍 📰 🔏 📋 🗙 🗉                                   | ] 🗟 🔒 🛛 🗖                                                                                                    | 1 🗏 💐 🛅 🍸                               | 2 🕺                                                                                   |  |   |  |  |  |
| <ul> <li>         ・         ・         ・</li></ul> | <ul> <li>○ (金) (100 mm)</li> <li>○ (100 mm)</li> <li>○ (100 mm)&lt;</li></ul> | ■ 3 2 2 2 2 2 2 2 2 2 2 2 2 2 2 2 2 2 2 | 2013年2月<br>1日<br>1日<br>1日<br>1日<br>1日<br>1日<br>1日<br>1日<br>1日<br>1日<br>1日<br>1日<br>1日 |  |   |  |  |  |
| < >>                                              |                                                                                                    |                                         |                                                                                       |  |   |  |  |  |
| 選択した項目のプロパティダイアログボック                              | スを開きます。                                                                                                    |                                         |                                                                                       |  |   |  |  |  |

② 「user のプロパティ」が表示されますので、 [電話] タブをクリックしてください。

| userのプロ/         | (71                              |                                     |       |                |                          | ?               | × |
|------------------|----------------------------------|-------------------------------------|-------|----------------|--------------------------|-----------------|---|
| ダイ1<br>リモ-<br>全般 | アルイン<br>・ト デスクトッ<br>住所           | ノ 環境 セッション<br>ペクトップサービスのプロファイル COM+ |       | ン<br>OM+<br>組織 | リモート制御<br>フリガナ<br>所属するグル | -7              |   |
| 8                | user                             |                                     |       |                |                          |                 |   |
| 姓( <u>L</u> ):   |                                  |                                     |       |                |                          |                 |   |
| 名( <u>F</u> ):   |                                  |                                     |       | 1              | シャル(!):                  |                 |   |
| 表示名(             | <u>S</u> ):                      | user                                |       |                |                          |                 |   |
| 說明( <u>D</u> )   |                                  |                                     |       |                |                          |                 |   |
| 事業所(             | <u>C</u> ):                      |                                     |       |                |                          |                 |   |
| 電話番号電子メー         | ≓( <u>T</u> ):<br>ル( <u>M</u> ): |                                     |       |                |                          | その他( <u>O</u> ) |   |
| Web ペ-           | -ジ( <u>W</u> ):                  |                                     |       |                |                          | その他( <u>R</u> ) |   |
|                  |                                  | 24                                  |       |                |                          |                 |   |
|                  |                                  | OK                                  | キャンセノ |                | 適用( <u>A</u> )           | ヘルプ             |   |

| ダイヤルイン<br>リモート デスクト・    | 環境<br>ップ サービスのプロファ | гſIJ  | セッション<br>COM+ | ידר-<br>עד-   | ト制御<br>ハガナ |    |
|-------------------------|--------------------|-------|---------------|---------------|------------|----|
| 殿住所                     | アカウント フロ           | コファイル | 電話            | 且藏 所属         | するクル       | -7 |
| 電話番号<br>白宅(M):          |                    |       |               | この(4)(0)      | 0          |    |
|                         |                    |       |               |               | y          |    |
| ₩ፓットヘル( <u>P</u> )፡     |                    |       |               | その他(1         | )          |    |
| 携帯電話( <u>B</u> ):       |                    |       |               | その他( <u>H</u> | )          |    |
| FAX( <u>F</u> ):        |                    |       |               | その他( <u>E</u> | )          |    |
| IP 電話( <u>l</u> ):      |                    |       |               | その他( <u>R</u> | )          |    |
|                         |                    |       |               |               |            |    |
| €( <u>N</u> ):<br>Admin |                    |       |               |               | $\sim$     |    |
|                         |                    |       |               |               |            |    |
|                         |                    |       |               |               |            |    |
|                         |                    |       |               |               |            |    |
|                         |                    |       |               |               | $\vee$     | I. |
|                         |                    |       |               |               |            |    |

# ③ 「電話」-「メモ」に "Admin"を入力し、 [OK] をクリックします。

3.5.2 IP-KVM1 の WebUI にユーザー権限参照先を設定

本製品 IP-KVM1 の WebUI にログインして、ユーザー権限の参照先を OU IP-KVM1 に設定します。

① IP-KVM1 の WebUI - 「認証の設定」-「LDAP 認証の設定」を表示しま す。

| LDAP認証の設定     |                             |
|---------------|-----------------------------|
| 認証サーバ(IPアドレス) | 192.168.0.113               |
| 認証サーバ(ポート番号)  | 389 (範囲:1~65535)            |
| アクセスユーザーDN    | CN=Administrator,CN=Users,D |
| アクセスユーザーバスワード | •••••                       |
| ユーザー権限設定      | ●一括 ○個別                     |
| 検索DN          | CN=Users,DC=int,DC=kvm,DC=  |
| ログイン属性        | sAMAccountName              |
| 装置DN          | OU=IP-KVM1,DC=int,DC=kvm,[  |
| 装置ログイン属性コンテナ  | displayName                 |
| 管理属性コンテナ      | info                        |
| 管理者属性文字       | Admin                       |
| タイムアウト[秒]     | 10 (範囲:1~300)               |
|               |                             |

反映

②「ユーザー権限設定」を「個別」にチェックを入れます。
 LDAP認証の設定

| 認証サーバ(IPアドレス) | 192.168.0.113                |
|---------------|------------------------------|
| 認証サーバ(ポート番号)  | 389 (範囲:1~65535)             |
| アクセスユーザーDN    | CN=Administrator,CN=Users,DI |
| アクセスユーザーバスワード | ••••                         |
| ユーザー権限設定      | ○一括 ● 個別                     |
| 検索DN          | CN=Users,DC=int,DC=kvm,DC=   |
| ログイン属性        | sAMAccountName               |
| 装置DN          | OU=IP-KVM1,DC=int,DC=kvm,I   |
| 装置ログイン属性コンテナ  | displayName                  |
| 管理属性コンテナ      | info                         |
| 管理者属性文字       | Admin                        |
| タイムアウト[秒]     | 10 (範囲:1~300)                |
|               | 反映                           |

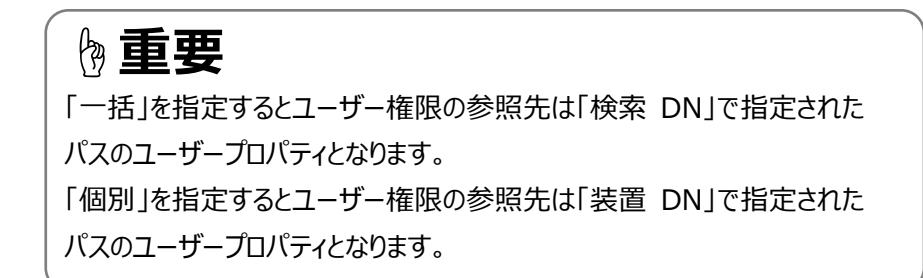

#### ③ [反映]をクリックして、変更内容を有効にします。

LDAP認証の設定

| 認証サーバ(IPアドレス) | 192.168.0.113                |
|---------------|------------------------------|
| 認証サーバ(ポート番号)  | 389 (範囲:1~65535)             |
| アクセスユーザーDN    | CN=Administrator,CN=Users,DI |
| アクセスユーザーバスワード | ••••                         |
| ユーザー権限設定      | ○一括 ● 個別                     |
| 検索DN          | CN=Users,DC=int,DC=kvm,DC=   |
| ログイン属性        | sAMAccountName               |
| 装置DN          | OU=IP-KVM1,DC=int,DC=kvm,[   |
| 装置ログイン属性コンテナ  | displayName                  |
| 管理属性コンテナ      | linfo                        |
| 管理者属性文字       | Admin                        |
| タイムアウト[秒]     | 10 (範囲:1~300)                |
|               | 反映                           |

3.5.3 組織単位(OU) IP-KVM1 ごとの AD 認証の確認

以下の手順で IP-KVM1 の認証処理が変化していることを確認確認できます。

① WebUI - 「認証の設定」- 「認証の確認」を表示する。

| 認証の確認 |    |
|-------|----|
| ログイン名 |    |
| バスワード |    |
|       | 実行 |

「ログイン名」に "user"、「パスワード」に「user」のパスワードを入力して [実行] をクリックします。

| 認証の確認 |       |
|-------|-------|
| ログイン名 | luser |
| バスワード | ••••• |
|       | 実行    |

③ AD 認証の結果を表示します。

管理者でログイン認証に成功した場合、「管理者認証に成功しました。」と表示されます。

| 認証の確認 |                     |
|-------|---------------------|
| ログイン名 | user                |
| パスワード |                     |
|       | 実行<br>管理者認証に成功しました。 |

 ④「ログイン名」に"田中太郎"、「パスワード」に「田中太郎」のパスワードを入 カして[実行]をクリックします。

| 認証の確認 |       |
|-------|-------|
| ログイン名 | 田中太郎  |
| パスワード | ••••• |
|       | 実行    |

⑤ AD 認証の結果を表示します。

----

一般ユーザーでログイン認証に成功した場合、「認証に成功しました。」と表

| 示されます。 |                         |   |
|--------|-------------------------|---|
| 認証の確認  |                         |   |
|        |                         | ] |
| ログイン名  | 田中太郎                    |   |
| パスワード  |                         |   |
|        |                         |   |
|        | <b>実行</b><br>認証に成功しました。 |   |

⑥「ログイン名」に"山田花子"、「パスワード」に「山田花子」のパスワードを入 カして[実行]をクリックします。

| 認証の確認 |       |
|-------|-------|
| ログイン名 | 山田花子  |
| バスワード | ••••• |
|       | 実行    |

⑦ AD 認証の結果を表示します。

ログインに失敗した場合、「ログイン名が存在しません。」と表示されます。

| ログイン名 |                            |
|-------|----------------------------|
| パスワード |                            |
|       | <b>実行</b><br>ログイン名が存在しません。 |

FCL Components SERVIS KVM Solution IP-KVM FX-7101 シリーズ 個別マニュアル「Active Directory 設定マニュアル」

2024年2月発行 05版

# FCL コンポーネント株式会社

〒140-8586 東京都品川区東品川 4-12-4 品川シーサイドパークタワー

- 本書の記載内容は予告なしに変更する事があります。
- 本書に記載された情報、図面の仕様に起因する第三者の知的財産権、その他権利侵害については、当社はその責を負いません。
- 本書に記載された製品を使用した貴社製品が、「外国為替及び外国貿易法」ならびに「米国輸出管理規制(EAR)」などの法令に基づき規制されている貨物又は技術に該当する場合に、該当製品を輸出するに際しては同法に基づく許可が必要になります。
- 無断転載を禁じます。
- 落丁、乱丁のあるものはお取り替え致します。